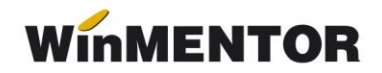

## **UPGRADE-UL DE VERSIUNE**

Upgrade-ul de versiune pentru funcționarea în rețea ajunge să se facă doar pe server-ul de date, pe restul calculatoarelor din rețea copiindu-se fișierul "mentor.exe" de pe server, rezultat în urma upgrade-ului.

Înainte de realizarea upgrade-ului, trebuie să căutați și să ștergeți fișierele de blocaj cu extensia \*.lck, \*.net, cu numele PARADOX sau PDOXUSRS.

În momentul upgrade-ului, programul WinMENTOR trebuie să fie închis.

## Observație:

În cazul în care upgrade-ul se face pe una din stații, se va copia fișierul "mentor.exe" și directorul NEW pe server-ul de date.

Pentru a porni instalarea, lansați în execuție programul "install.exe", aflat în kit-ul **WinMENTOR**.

În figura 1. puteți vedea prima fereastră de dialog.

La selectarea butonului "Continuă" programul de instalare va identifica automat directorul în care s-a facut instalarea programului și a bazei de date.

| Confirmati corectitudinea directorului program |          |          |             |          |           |  |  |  |
|------------------------------------------------|----------|----------|-------------|----------|-----------|--|--|--|
|                                                |          | Program: | D:\WinMent\ | -        |           |  |  |  |
| •                                              |          | D ate:   | D:\WinMent  | $\nabla$ | X Abandon |  |  |  |
| Inapoi                                         | Continua |          |             |          |           |  |  |  |

Fig.1

În continuare, programul de instalare afișează fereastra prezentată in figura. 2, prin care la selectarea butonului CONTINUĂ se lansează instalarea propriu-zisă a programului. În această etapă are loc copierea și dezarhivarea fișierelor din kit-ul de instalare.

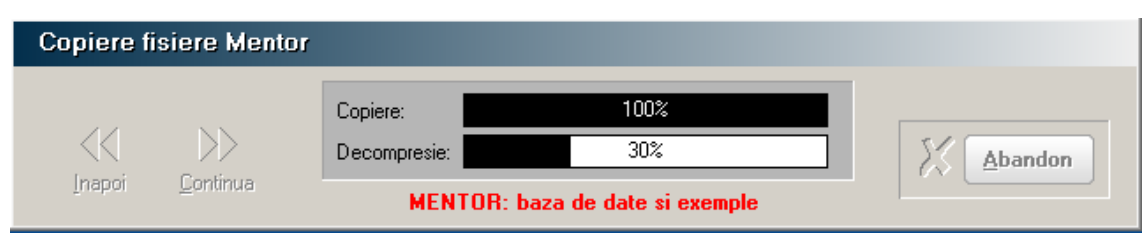

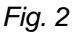

Pasul următor: afișarea ferestrei din figura .3, în care puteți opta pentru operațiile care urmează să le facă programul de instalare, după care apăsați butonul "Continuă".

## Observații:

Dacă tastați simultan tastele "Alt" și "Q" în timpul execuției opțiunii "Verificare structuri", aceasta se va executa mai rapid.

| Actualizare baza de date |                  |                                                                    |                |           |  |  |  |
|--------------------------|------------------|--------------------------------------------------------------------|----------------|-----------|--|--|--|
|                          |                  | Asteapta                                                           |                |           |  |  |  |
| <b>I</b> napoi           | <b>C</b> ontinua | Verificare structuri<br>Actualizare liste<br>Actualizare constante | Da<br>Da<br>Da | X Abandon |  |  |  |

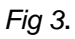

După executarea opțiunilor selectate, se afișează fereastra din figura 4.

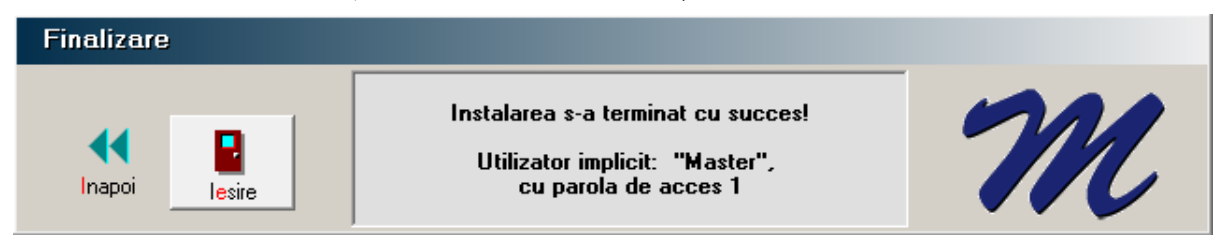

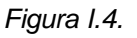

Upgrade-ul de versiune s-a realizat cu success.